1С:Предприятие 8.

Конфигурация "Механизация для 1С:Предприятие 8", редакция 1.5,

версия 1.5.0.1

\_\_\_\_\_

## УСТАНОВКА

-----

Перед установкой конфигурации следует установить 1С:Предприятие 8.

Если платформа 1С:Предприятие 8 установлена, следует убедиться, что версия установленной платформы не ниже 8.3.15. Если версия установленной платформы ниже 8.3.15.1565, рекомендуется обновить платформу.

Программа установки конфигурации запускается кнопкой "Установить конфигурацию".

## ВНИМАНИЕ!

-----

Конфигурация защищена программными средствами. В комплект поставки включены программные ключи защиты.

Рекомендуется перед установкой конфигурации удалить из компьютера ключи защиты конфигураций и завершить все использующие их приложения. Для приобретения или замены ключей следует обращаться к поставщику конфигурации.

## УСТАНОВКА СИСТЕМЫ ЛИЦЕНЗИРОВАНИЯ И ЗАЩИТЫ

-----

Перед установкой системы лицензирования (далее СЛК)

должны быть завершены все приложения использующие ключи. На сервере должна быть установлена программная часть СЛК.

Программа установки защиты конфигурации запускается кнопкой "Установка системы лицензирования и защиты".

Если по каким-либо причинам программа установки СЛК не запускается, следует выполнить запуск программы

установки вручную (программа LicenceServer-X.X.X.X-Setup.exe в каталоге Configs\Protection настоящего компакт-диска).

При первой установке защищенной конфигурации на сервер необходимо установить СЛК, не отменяя ни один из флажков при ее установке.

Ярлыки для запуска сервера лицензий расположены в папке меню "Все программы\СЛК\3.0".

## УСТАНОВКА ПРОГРАММНЫХ КЛЮЧЕЙ ЗАЩИТЫ

\_\_\_\_\_

Для установки программного ключа запустите консоль сервера СЛК. В главном окне выберите команду «Установить программный ключ». Введите код активации и создайте запрос в Центр лицензирования СЛК. Нажмите кнопку «Далее».

Выберите способ передачи запроса в Центр лицензирования СЛК. Для выполнения запроса и установки ключа нажмите кнопку «Установить».

В случае успешной обработки запроса будет выдано сообщение и ключ будет показан в главном окне консоли.

СЕРВЕР ЛИЦЕНЗИЙ

\_\_\_\_\_

На сервере лицензирования (компьютер, на котором установлены ключи защиты) необходимо запустить сервер СЛК (ярлык "Сервер СЛК") в папке меню "Все программы\СЛК\3.0").

Для автоматического запуска сервера лицензий при начале работы компьютера скопируйте ярлык "Сервер СЛК" из каталога меню "Все программы\СЛК\3.0" в каталог меню "Программы/Автозагрузка" или установить сервер лицензий как службу (ярлык "Управление

программы/Автозагрузка или установить сервер лицензии как служоу (ярлык эправление службой сервера СЛК" меню "Все программы\СЛК\3.0" или команда "Управление службой" приложения "Сервер СЛК").